# **THE STORY SO FAR**

### Hello Detective. I'd like to play a game ...

Detective Tapp has sacrificed everything in his pursuit of the Jigsaw killer. Now, after being rushed to the hospital due to a gunshot wound, Detective Tapp awakens to find himself trapped and alone in the ruins of Whitehurst Asylum.

Detective Tapp is now the main player in another one of Jigsaw's games, and will need to use all of his intellect and willpower to survive this ordeal and catch the Jigsaw killer.

### **Xbox LIVE**

Xbox LIVE<sup>®</sup> brings more of the entertainment you love right to your living room. Find the perfect game for any player with a free trial of hundreds of titles from the largest library available. With downloadable Game Add-Ons like maps, songs, weapons and levels, you'll get more out of every game by putting more into it. And don't forget to connect and play with friends wherever they happen to be. With Xbox LIVE, your fun never ends.

#### Connecting

Before you can use Xbox LIVE, connect your Xbox 360 console to a highspeed internet connection and sign up to become an Xbox LIVE member. For more information about connecting, and to determine whether Xbox LIVE is available in your region, go to www.xbox.com/live/countries.

#### **Family Settings**

These easy and flexible tools enable parents and caregivers to decide which games young game players can access based on the content rating. Parents can restrict access to mature-rated content. Approve who and how your family interacts with others online with the Xbox LIVE service. And set time limits on how long they can play. For more information, go to www.xbox.com/familysettings.

# CONTROLS

### **Menu Controls**

Select Menu Options Accept / Select Cancel / Return to Previous

#### **Game Controls**

Move Detective Tapp Move Camera Search / Interact / Pick up Weapon Use Medication Activate Light Source Combat Stance Drop Weapon Cycle Trap Type Open Journal Pause Left Stick / D-Pad button button

### Left Stick Right Stick

O button

button
button (Hold)
button
button
button
button
button
button
button

#### **Combat Controls** (While in Combat Stance)

Light Attack Heavy Attack Block mbat Stan button button button

5

# **GETTING STARTED**

#### **TITLE SCREEN**

Press the **9** button at the title screen to access the Main Menu. From there, you can select NEW GAME, CONTINUE, SETTINGS, and FEATURES.

#### NEW GAME

Select this option to start a new game. Choose a slot to save the game in, and you'll be ready to begin.

#### CONTINUE

Select this option to continue the game from a save file.

#### SETTINGS

Select this option to be taken to the Settings Menu where you can adjust various aspects of the game such as AUDIO, VIDEO, or CONTROLS.

#### FEATURES

Select this option to go to the Features Menu and view some of the special features included on this disk. You can view things such as character concept art, environmental concept art, and credits. For more information on the Features Menu turn to page 12.

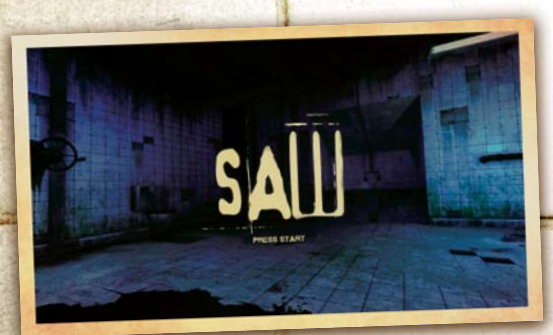

6

#### **DETECTIVE TAPP**

You are Detective Tapp. If you are going to survive Jigsaw's game, you must maintain a level head and keep your wits about you.

**GAME SCREEN** 

### **HEALTH BAR**

This is Detective Tapp's Health Bar, which shows how healthy he is. Getting hit by enemies, stepping on broken glass, or falling long distances all damage Tapp's health. Pick up bandages to recover some health instantly, or use a Health Hypo by holding the & button.

**Enemy Health Bar** 

Weapon indicator

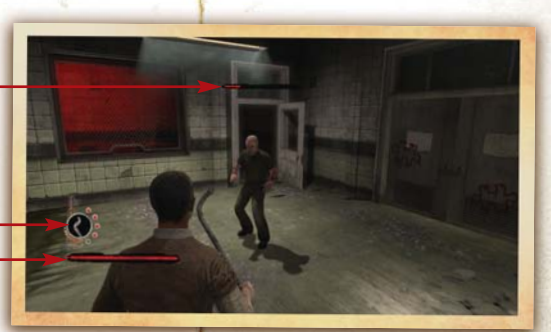

#### Detective Tapp, player's Health Bar

#### WEAPON INDICATOR

This displays the weapon Detective Tapp is currently carrying. You can only carry one weapon at a time. Next to the weapon is the weapon's durability. The durability of a weapon decreases as you use it. To drop your weapon, press the **a** button. To pick up a weapon, stand near it and press the **a** button.

#### ENEMIES

Jigsaw has rigged the game so that many of his other victims will want you dead for their own escape. A health bar will appear over them, displaying their current health. For more information on Combat, refer to page 10.

7

# **PAUSE MENU**

bring up the Pause Menu, press the **9** button during gameplay.

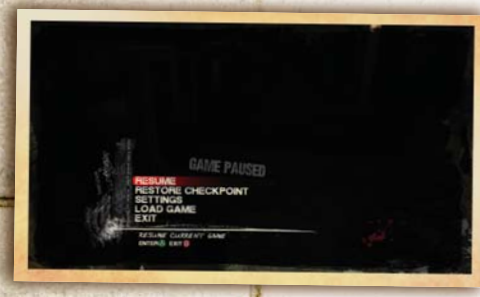

#### RESUME

Select this option to exit the Pause Menu and return to the game.

#### **RESTORE CHECKPOINT**

You can reload the game from the last checkpoint by selecting this option.

#### SETTINGS

Select this option to adjust the settings of the game. You can only adjust the AUDIO and VIDEO while playing the game. You have to exit your current game if you wish to change the CONTROLS.

8

#### LOAD GAME

Select this option to load a different save file.

#### EXIT

Select this option to exit your current game and return to the Title Screen.

# GAMEPLAY

Jigsaw has many traps and tricks in store for you. Detective Tapp must beat Jigsaw at his own games if he is going to survive. Here are some examples of the obstacles Detective Tapp will encounter on his way to Jigsaw.

**FUSE BOXES** 

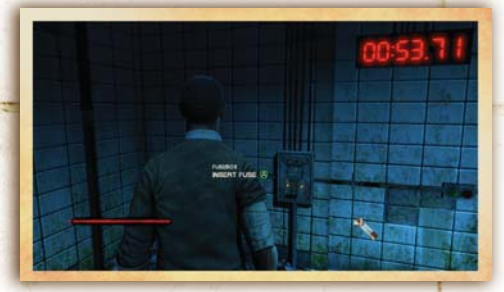

You will have to search for many different items to help you solve Jigsaw's puzzles. By collecting Fuses and inserting them into Fuse Boxes, Detective Tapp can restore electricity to certain objects, allowing him to turn on lights, open doors, or other possibilities.

### LOCKPICKING

If Detective Tapp has a nail, he can attempt to lockpick certain doors. In order to successfully pick the lock of the door, he must rotate the tumblers so that all of the symbols match each other in the circle.

#### WEAPON CASES AND JIGSAW BOXES

Detective Tapp can open Weapon Cases and Jigsaw Boxes by arranging gears of various sizes on a machine board. If Detective Tapp can rig the board so that all of the gears are turning, then the crate or case will open. Weapon Cases will require Tapp to use some of the Gears he has collected in order to open them.

#### SHOTGUN DOORS

Jigsaw has rigged a number of doors with shotgun traps. When Detective Tapp is opening a door slowly, keep an eye out for the shotgun trap and press the corresponding button to disarm it before it goes off.

#### **BOOBY TRAPS**

A number of shotgun Booby Traps with tripwires have been set up all around the hospital, but luckily, Detective Tapp can disarm them. If he spots one in time, he can disarm it by looking at it and pressing the **Q** button. If Tapp has a shotgun shell and a tripwire, he can set these traps on his own to surprise some of his adversaries.

### COMBAT

In Jigsaw's game, it's kill or be killed. And many other people in the game with Detective Tapp also want to see him dead. Detective Tapp must find ways to defend himself if he wants to find Jigsaw.

#### ATTACKS

To attack, hold the **b** button to enter the combat stance. While in Combat Stance, you can attack with your fists or whatever weapon Tapp is currently holding. Press the **b** button to do a light attack and the **b** button to do a heavy attack, or hold the **b** button to block.

#### WEAPONS

Tapp will discover many different weapons he can use in Jigsaw's game. To pick up a weapon, stand near it and press the **2** button. Tapp will then use the weapon to attack in Combat Stance. You can drop the weapon at any time by pressing the **4** button.

### **CHAIN ATTACKS**

For some weapons, Tapp will be able to chain his attacks together to kill an enemy. When Tapp successfully hits an opponent with a weapon that can chain attacks, a circle will appear with a button onscreen. When the two moving weapon symbols overlap, press the corresponding button to attack again without giving your opponent a chance to react.

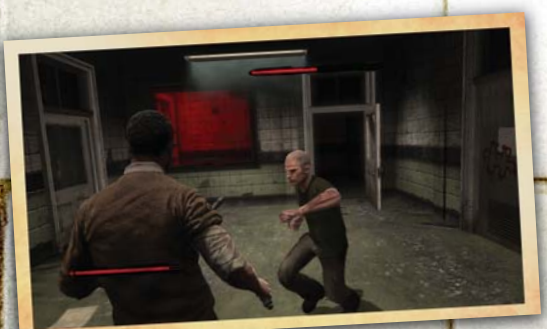

10

# SETTINGS

#### Here, you can adjust the settings for the game.

# Video

Access this menu to adjust the video settings of the game.

#### GAMMA

Adjust this gauge to affect the brightness of the game. You should be able to see the 11 different tones of value and read the message displayed on the screen.

SUBTITLES Select this to toggle the subtitles on or off.

### **Audio**

Here, you can adjust the audio settings of the game.

EFFECTS VOLUME Adjust the volume of sound effects in the game.

MUSIC VOLUME Adjust the volume of music in the game.

DIALOGUE VOLUME Adjust the volume of dialogue in the game.

### **Controls**

Here, you can adjust the controller settings of the game.

INVERT CAMERA Toggle whether the Y-axis is inverted or not,

VIBRATION Toggle whether controller vibration is on or off.

# FEATURES

From this menu, you can view many of the special features that are included in the game.

#### CHARACTER CONCEPT ART

Select this to view a movie highlighting the character concept art that was used in the production of the game.

### ENVIRONMENT CONCEPT ART

This short movie shows the variety of concept art that was used to design the environments in the game.

#### PROP CONCEPT ART

Select to view what the designers used to create the props and items in the game.

12

### TRAP CONCEPT ART

If you want to see how the various traps were conceived and implemented, then select this option.

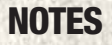

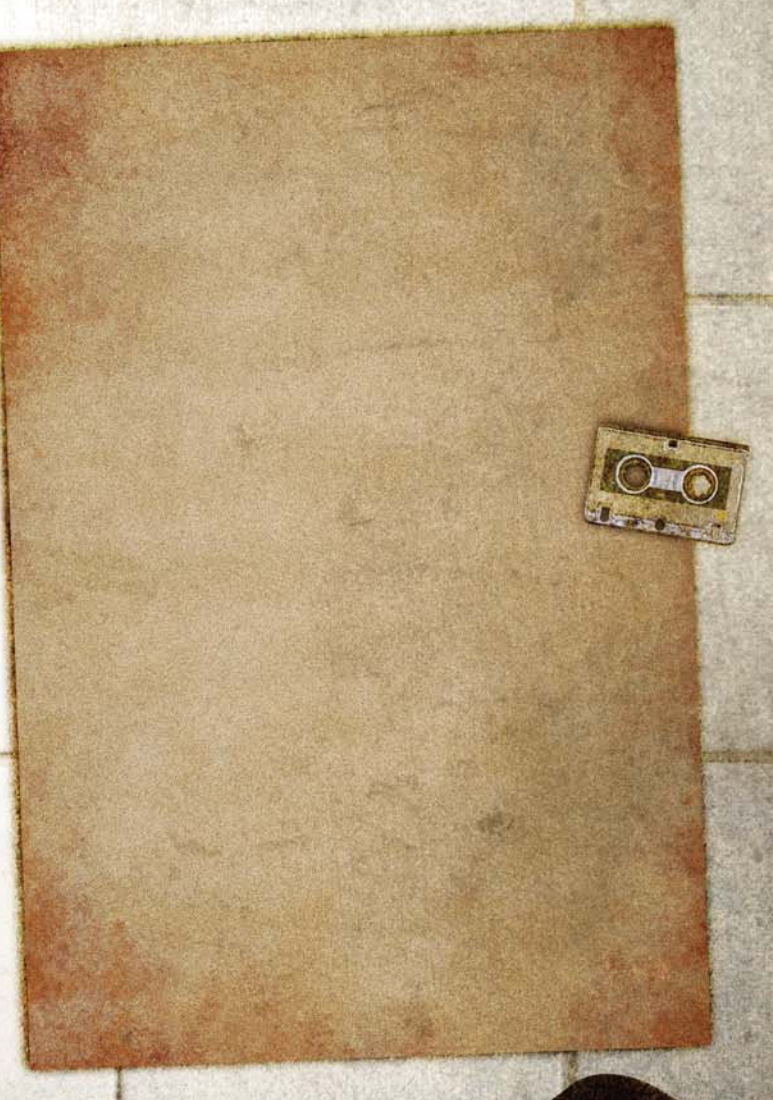

13